Fondamenti di Informatica e Laboratorio T-AB Ingegneria Elettronica e Telecomunicazioni

#### Unix e comandi di base

- Utilizzando il comando "ls"...
- Elencare a video il contenuto della directory padre (rispetto alla directory corrente) in formato "lungo" e mostrando pure i files "nascosti" (files che cominciano con "."
- Esistono specifiche opzioni per ottenere il comportamento desiderato (per capire quali, potete usare "man")

- Il comando "echo <stringa>" scrive semplicemente la stringa sul display
- Utilizzare il comando "echo" e salvarne l'output direttamente in un file di nome "prova.txt" tramite la redirezione dell'output
- Usare il comando "cat" per verificare il contenuto del file

- Cambiare i diritti al file prova.txt in modo da negare la possibilità di lettura all'owner (proprietario)
- A tal scopo, usare il comando chmod una o più volte, se necessario)
- Usare poi il comando ls con la specifica opzione per verificare la modifica dei diritti
- Provate ad utilizzare "cat" per visualizzare il contenuto del file

- Stampare a video il contenuto della directory corrente, in ordine alfabetico inverso
- Utilizzando i comandi ls e sort in pipe
- Verificare tramite "man sort" l'opzione per ordinare in senso inverso

- Elencare a video tutti i processi attualmente in esecuzione
- Individuare il PID del processo di bash
- Uccidere tale processo tramite il comando "kill -9 <PID>"
- Solo per questa volta! È molto meglio chiudere i programmi utilizzando l'apposito pulsante (o mediante gli appositi comandi)

Fondamenti di Informatica e Laboratorio T-AB Ingegneria Elettronica e Telecomunicazioni

# Lab 01 Introduzione a Codelite

Labat 19 7

#### Costruzione di un'Applicazione

Per costruire un'applicazione occorre:

- compilare il file (o *i* file se più d'uno) che contengono il testo del programma (file sorgente) Il risultato sono uno o più file oggetto.
- collegare i file oggetto l'uno con l'altro e con le librerie di sistema.

## Compilazione di un'Applicazione

- 1) Compilare il file (o *i* file se più d'uno) che contengono il testo del programma
  - File *sorgente*: estensione . c
  - File oggetto: estensione .oo .obj

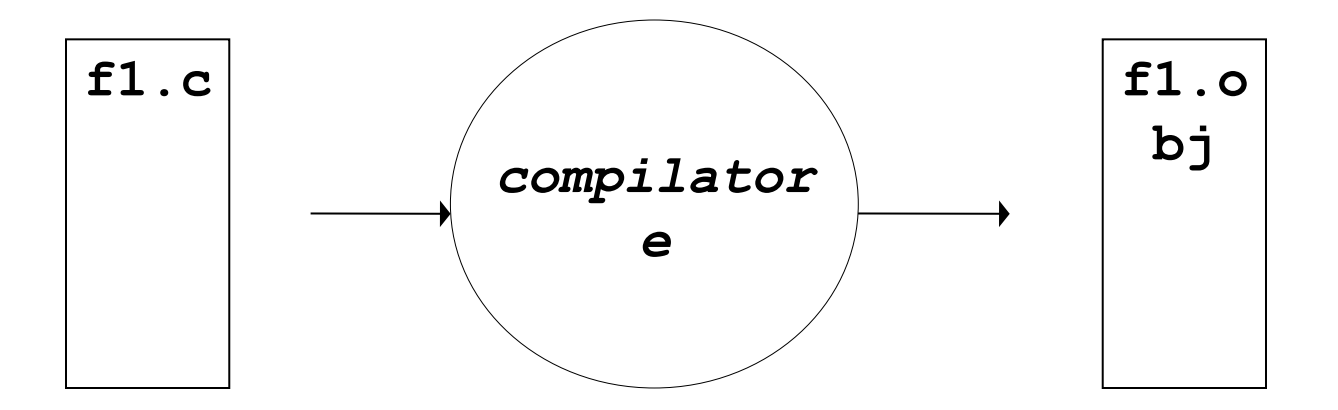

f1.obj: Una versione tradotta che però <u>non è autonoma</u> (e, quindi, non è direttamente eseguibile).

Collegamento (Linking) di un'Applicazione

- 2) Collegare il file (o *i* file) oggetto fra loro e con le librerie di sistema
  - File oggetto: estensione .oo .obj
  - File eseguibile: estensione . exe o nessuna

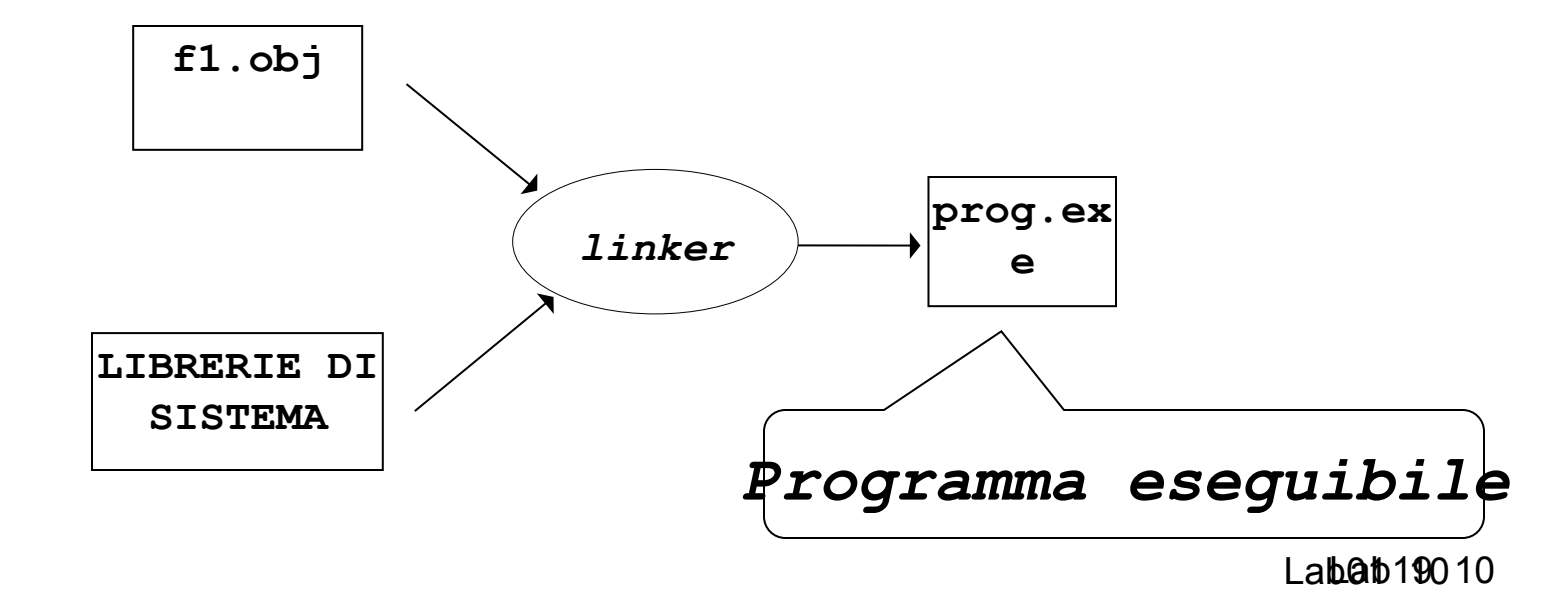

Collegamento (Linking) di un'Applicazione

#### **LIBRERIE DI SISTEMA**:

insieme di componenti software che consentono di <u>interfacciarsi col sistema operativo</u>, <u>usare le risorse da esso gestite</u>, e realizzare alcune "istruzioni complesse" del linguaggio

## Ambienti Integrati

#### Oggi, gli <u>ambienti di lavoro integrati</u> automatizzano la procedura:

- compilano i file sorgente (se e quando necessario)
- invocano il linker per costruire l'eseguibile

#### <u>ma per farlo devono sapere:</u>

- *quali file sorgente* costituiscono l'applicazione
- *il nome dell'eseguibile* da produrre.

## Progetti

# È da queste esigenze che nasce il concetto di *PROGETTO*

- un contenitore concettuale (e fisico)
- che elenca i file sorgente in cui l'applicazione è strutturata
- ed eventualmente altre informazioni utili.

Oggi, *tutti* gli ambienti di sviluppo integrati, *per qualunque linguaggio*, forniscono questo concetto e lo supportano con idonei strumenti.

#### Download an installer which includes codelite IDE + MinGW suite (GNU toolchain + WinAPI)

| 🔁 CodeLite - Revision: 5377                                                                                                    |                                                         |  |  |  |  |  |  |
|----------------------------------------------------------------------------------------------------|---------------------------------------------------------|--|--|--|--|--|--|
| File Edit View Search                                                                                                    | Workspace Build Debug Plugins Perspective Settings Help |  |  |  |  |  |  |
| i 📑 💼 🕐 i 🖉 i                                                                                                    | New Workspace                                           |  |  |  |  |  |  |
| i 💽 🙁 🔂 i 🚳                                                                                                    | Close Workspace                                         |  |  |  |  |  |  |
| Workspace View                                                                                                    | Reload Workspace Troppito il poopuli                    |  |  |  |  |  |  |
| Workspace Explorer                                                                                                    | Workspace Settings                                      |  |  |  |  |  |  |
|                                                                                                    | Workspace Editor Preferences Workspace scegliere        |  |  |  |  |  |  |
| C:\                                                                                                    | Import MS Visual Studio solution                        |  |  |  |  |  |  |
|                                                                                                    | New Project                                             |  |  |  |  |  |  |
| A Game of Throi                                                                                                    | Add an existing project                                 |  |  |  |  |  |  |
| <ul> <li>Apple Software l</li> <li>CodeLite</li> </ul>                                                                                                    | Open Active Project Settings Alt-F7                     |  |  |  |  |  |  |
| ⊳ 🧰 config                                                                                                    | Retag Workspace ( Full )                                |  |  |  |  |  |  |
| ⊳. images                                                                                                    | Retag Workspace ( Quick )                               |  |  |  |  |  |  |
| <ul> <li>Ipc</li> <li>Iexers</li> <li>Iocale</li> <li>Ipc</li> <li>Ipc</li></ul> | No workspaces found.                                    |  |  |  |  |  |  |

| ck Li        | nks:                                                     |                          |
|--------------|----------------------------------------------------------|--------------------------|
| Lite W       | New Workspace                                            |                          |
| <u>e a N</u> | Workspace Name:                                          |                          |
| _            | TestWorkspace                                            |                          |
| -1           | Workspace Path:                                          |                          |
|              | C:\Users\alessiobonfietti\Desktop\TestWks                |                          |
|              | Create the workspace under a separate directory          |                          |
| orkspa       | File Name:                                               | Inserire il nome del     |
|              | C:\Users\alessiobonfietti\Desktop\TestWks\TestWorkspace. |                          |
|              |                                                          | workspace ed II percorso |
|              |                                                          |                          |
|              | Create                                                   | Cancel                   |
| es fourn     | и.                                                       |                          |

Si consiglia di lavorare sempre in c:\temp

|                                                      |                                                                                    |             | Ogni workspace può           |
|------------------------------------------------------|------------------------------------------------------------------------------------|-------------|------------------------------|
|                                                      | New Workspace<br>Open Workspace<br>Close Workspace                                 | 🚖 i 🖌 i 🖻 🛛 | contenere uno o più progetti |
| Workspace View Workspace Explorer Workspace Explorer | Reload Workspace<br>Workspace Settings<br>Workspace Editor Preferences             |             | •                            |
| Debug<br>TestWorkspace                               | Import MS Visual Studio solution file                                              |             |                              |
|                                                      | Add an existing project                                                            |             |                              |
|                                                      | Open Active Project Settings Alt-F7 Retag Workspace (Full) Retag Workspace (Quick) |             |                              |

| New project                                                                                                    |                                                                                                    |
|----------------------------------------------------------------------------------------------------|----------------------------------------------------------------------------------------------------|
| Categories:<br>Console                                                                                                    | Project name:<br>Esempio01                                                                                                    |
| Templates:<br>Type<br>Simple executable (g++)<br>Simple executable (Cobra)<br>Simple executable (wxWidgets enabled)<br>Simple executable (gcc) | Project path:<br>C:\Users\alessiobonfietti\Desktop\TestWks Browse<br>Compiler type:<br>gnu gcc<br>Create the project under a separate directory<br>File name: |
| Selezionare la                                                                                                    | C:\Users\alessiobonfietti<br>A project that produces ar<br>Note that this project is se<br>gcc) Inserire il nome del<br>progetto                              |
| categoria ' <b>Console</b> '<br>ed il template ' <b>gcc</b> '                                                                                  | OK Cancel                                                                                                    |

| File Edit View Search Workspace   | Build Debug Plugins Perspective Settings Help C++                                           |  |  |  |  |  |
|-----------------------------------|---------------------------------------------------------------------------------------------|--|--|--|--|--|
| i 🔒 🗎 🕐 💆 🗙                       | 🔏 🖷 💼   🧄 🧽 🧼 🖕 🚖 🕴 🖌 🕴 🗟 🗟 🖗 🖉 🖉 🖉 🖉 🖉 🖉 🖉                                                 |  |  |  |  |  |
| i 💀 🛛 🗊 🚱 i 🕨                     | · 🔲 🔲 😋 🔶 🤁 🤔                                                                               |  |  |  |  |  |
| Workspace View                    | X <global> main(int argc, char **argv)</global>                                             |  |  |  |  |  |
| Workspace Explorer Tabs Tab       |                                                                                             |  |  |  |  |  |
| 🔎 🕀 🏫   🥽 👼   🗞                   | 1 finclude (stdio h)                                                                        |  |  |  |  |  |
| Debug                             |                                                                                             |  |  |  |  |  |
| 📷 TestWorkspace                   | 3 int main(int argc, char **argv)                                                           |  |  |  |  |  |
| ▲ i Esempio01                     | 4 💌 {                                                                                       |  |  |  |  |  |
| a 🔤 src                           | 5 printf("hello world\n");                                                                  |  |  |  |  |  |
| i main.c                          | 7 }                                                                                         |  |  |  |  |  |
|                                   | 8                                                                                           |  |  |  |  |  |
|                                   | EditorView                                                                                  |  |  |  |  |  |
|                                   |                                                                                             |  |  |  |  |  |
| Norkenace View                    |                                                                                             |  |  |  |  |  |
| voikspace view                    |                                                                                             |  |  |  |  |  |
|                                   |                                                                                             |  |  |  |  |  |
|                                   |                                                                                             |  |  |  |  |  |
|                                   |                                                                                             |  |  |  |  |  |
|                                   |                                                                                             |  |  |  |  |  |
|                                   | <                                                                                           |  |  |  |  |  |
| Output View                       |                                                                                             |  |  |  |  |  |
| 🔣 Build / 🛕 Errors / 🔍 Search / 🤉 | 🗶 Replace 🗸 🔍 References 🗸 🔲 Output 🛛 🖉 Trace 🖉 🗒 Tasks 🖓 🖂 Build Q 🖉 🖌 CppCheck 🖉 🐒 CScope |  |  |  |  |  |
| ኛ Current working directory: 0    | C:\Users\alessiobonfietti\Desktop\TestWks\Esempio01\Debug                                   |  |  |  |  |  |
| Running program: le_exec.exe      | - /Esempio01                                                                                |  |  |  |  |  |
|                                   |                                                                                             |  |  |  |  |  |
| 4                                 |                                                                                             |  |  |  |  |  |
| 9                                 |                                                                                             |  |  |  |  |  |
| -FI                               |                                                                                             |  |  |  |  |  |
| Cant                              |                                                                                             |  |  |  |  |  |
| Send:                             |                                                                                             |  |  |  |  |  |

| File   | Edit   | View    | Search           | Wor            | kspace  | Build       | Debu   | ig P  |
|--------|--------|---------|------------------|----------------|---------|-------------|--------|-------|
|        |        | 1       | <u>.</u>         | J              | ×       | Х           |        | Ê     |
|        |        | J       |                  | ×              |         |             |        | C     |
| Works  | pace \ | /iew    |                  |                | ×       | <pre></pre> | obal>  |       |
| W      | orksp  | ace E   | cplorer          | Tabş⁄          | Tab ₹   |             | nain.c | ×     |
|        | 2 11   | ·   🌆   | <b>S</b>         |                |         |             | 1      | #     |
| Debu   | g      |         |                  |                | •       |             | 2      |       |
| 📷 T    | estWo  | rkspace | :                |                |         |             | 3      | i     |
| ⊿ 📗    | Ese    | mpio01  |                  |                |         |             | 4      | ▼{    |
|        | : 🚞 د  | src ·   |                  |                |         |             | 5      |       |
| -      | Į      | g mai   | n.c              |                |         |             | 0<br>7 | 1     |
|        |        |         |                  |                |         |             | 8      | ľ     |
|        |        |         |                  |                |         |             | -      |       |
|        |        |         |                  |                |         |             |        |       |
|        |        |         |                  |                |         |             |        |       |
|        |        |         |                  |                |         |             |        |       |
|        |        |         |                  |                |         |             |        |       |
|        |        |         |                  |                |         |             |        |       |
|        |        |         |                  |                |         |             |        |       |
|        |        |         |                  |                |         |             |        |       |
|        |        |         |                  |                |         |             |        |       |
|        |        |         |                  |                |         | •           |        |       |
| Output | t View |         |                  |                |         |             |        |       |
|        | Buil   | ا 🔔 / ا | Errors           | Q Sea          | rch 🤉 🤉 | Repla       | e q    | Refe  |
| ž (    | urre   | nt wor  | king di<br>gram: | irect<br>le ex | ory: C  | :\User      | s\ale  | essic |

Workspace View

Alla creazione di un progetto, l'IDE **Codelite** crea automaticamente il file principale contenente la funzione main del programma.

Da questa interfaccia è dedicata alla gestione dei file sorgente

| Click destro sulla directoy 'sro<br>un file sorgente                                                                                                    | c' per aggiunç                                                                                       | gere           |                                                                                                    |
|----------------------------------------------------------------------------------------------------|----------------------------------------------------------------------------------------------------|----------------|----------------------------------------------------------------------------------------------------|
| Workspace View     Workspace     Explorer     Tabs     Tabs     Tabs     Tabs     Tabs     Tabs     Tabs     Tabs     Tabs     Tabs     Tabs     Tabs     Tabs     Tabs     Tabs     Tabs     Tabs     Debug     TestWorkspace     TestWorkspace     TestWorkspace     TestWorkspace     TestWorkspace     New Class     New Class   Add a New File   Add an Existing File   New Virtual Folder   Sort Item   Rename   wxFormBuilder     Output View | <pre>lobal&gt;<br/>main.c X<br/>1  #include<br/>2  3  int main<br/>4  {     prin;     retu: } </pre> | de<br>in<br>tu | w Item  File Type  C C++ Source File (.cp)  C C Source File (.c)  Header File (.h)  Any File  Name:  Location: C:\Users\alessiobonfietti\Desktop\TestWks\Esempio01 Browse  OK Cancel |
| Build A Errors & Search & Replace                                                                                                    | rs\alessiobonfiett                                                                                   | -              |                                                                                                    |

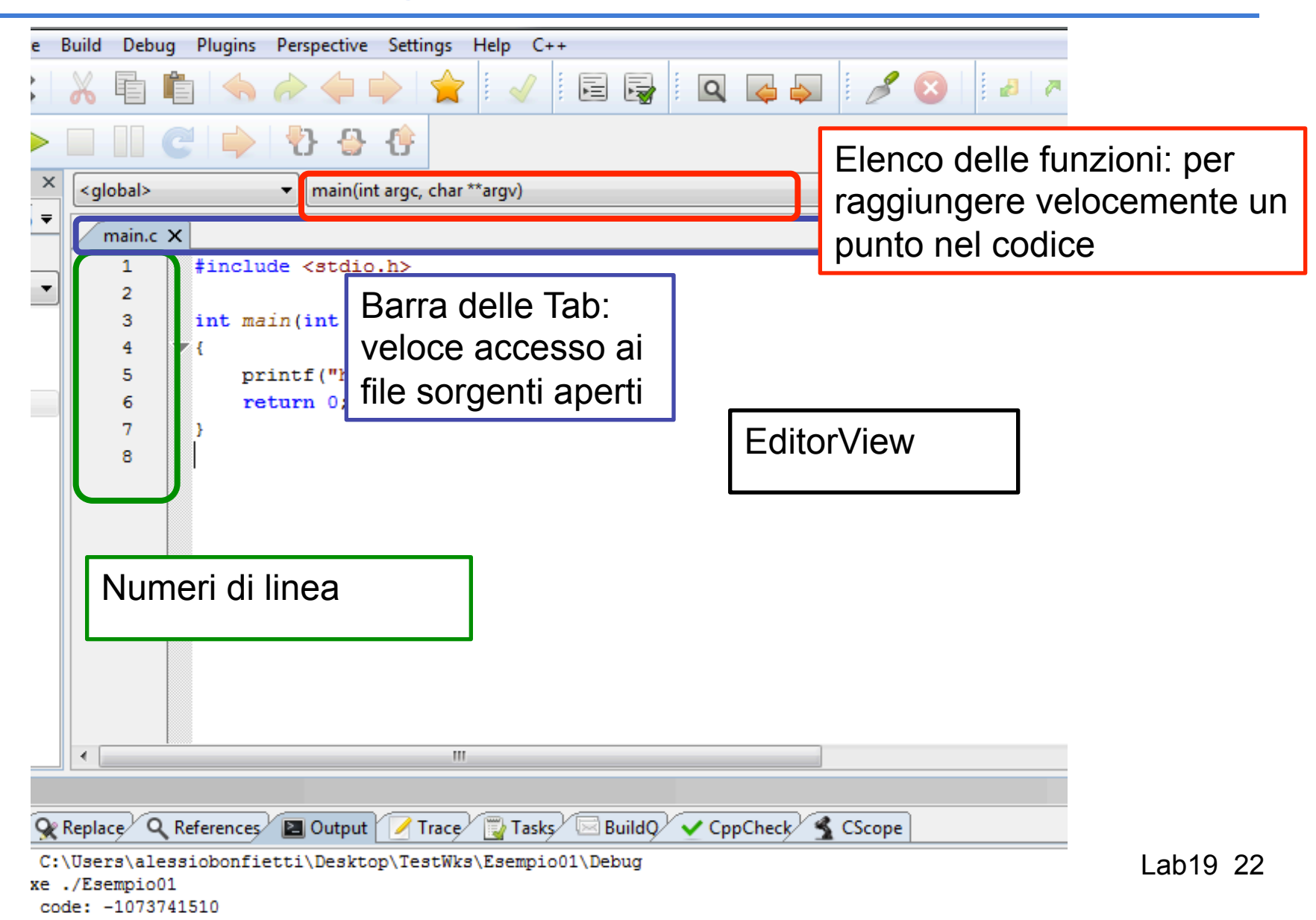

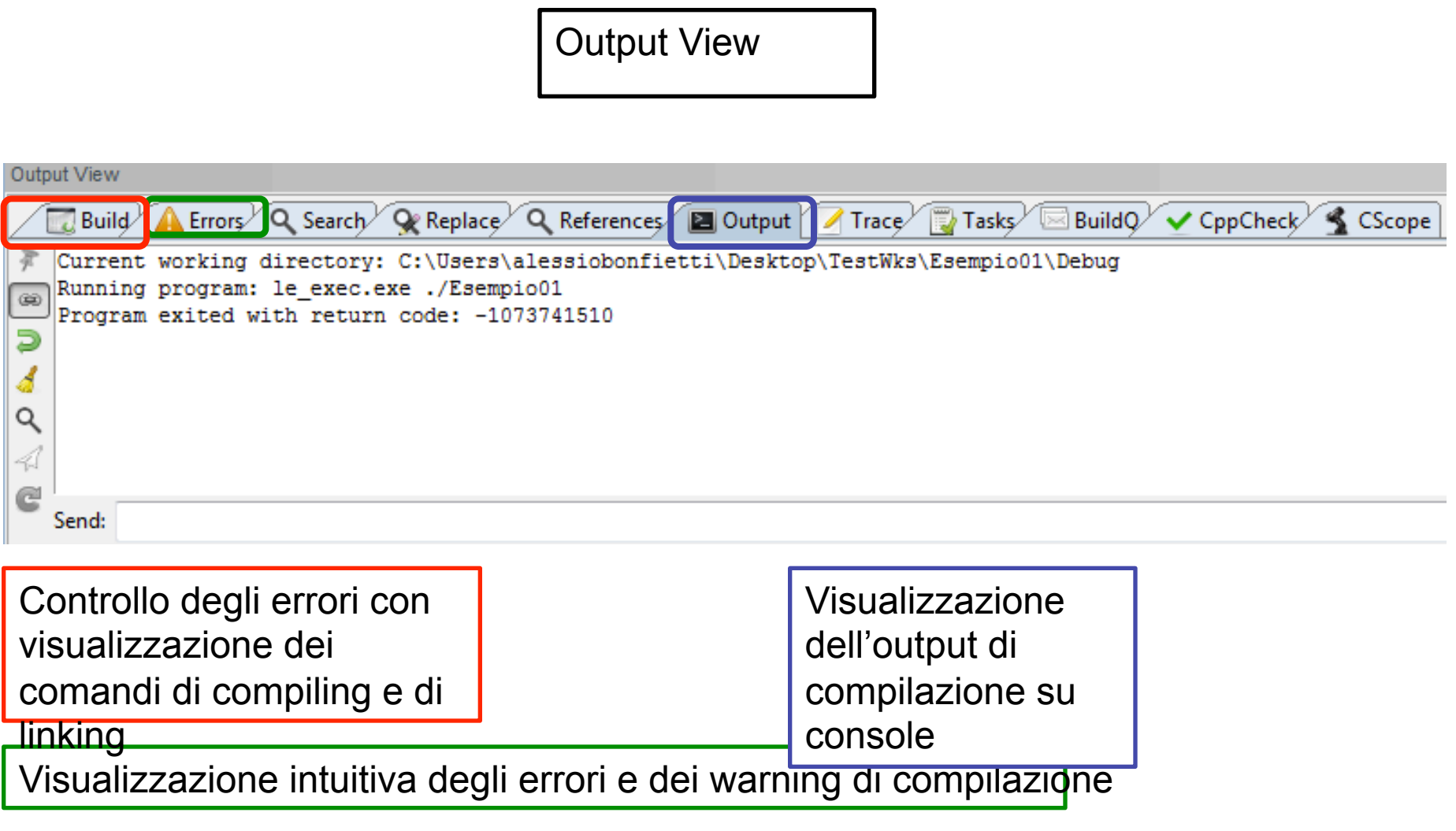

| h Workspace | Build Debug Plugins Perspective Settings Help | p C++                     |
|-------------|-----------------------------------------------|---------------------------|
| N 💌         | Configuration Manager                         |                           |
| 3 🙈 🗄 🕨     | Run Ctrl-F5                                   | Per Eseguire il programma |
|             | Stop                                          |                           |
| Zabs∕Tab ₹  | Build Project F7                              | Jv)                       |
|             | Compile Current File Ctrl-F7                  |                           |
| ~           | Clean Project                                 | Duild - Compile I Link    |
|             | Stop Build **                                 | arg                       |
|             | Rebuild Project                               |                           |
|             | Build and Run Project Ctrl-F9 <sup>n</sup>    | ');                       |
|             | Build Workspace Ctrl-Shift-B                  |                           |
|             | Clean Workspace                               |                           |
|             | Rebuild Workspace                             |                           |
|             | Batch Build                                   |                           |
|             | Next Build Error F4                           |                           |
|             |                                               |                           |

#### Esempio di programma

```
#include <stdio.h>
```

```
int main(int argc, char **argv) {
    int a, b;
    printf("Inizio\n");
    b = 5;
    a = b + 2;
    printf("a = %d\n", a);
    return 0;
}
```

# II Debugger

Una volta scritto, compilato e collegato il programma (ossia, costruito l'eseguibile)

occorre uno strumento che consenta di

- eseguire il programma <u>passo per passo</u>
- vedendo le variabili e la loro evoluzione
- e <u>seguendo le funzioni</u> via via chiamate.

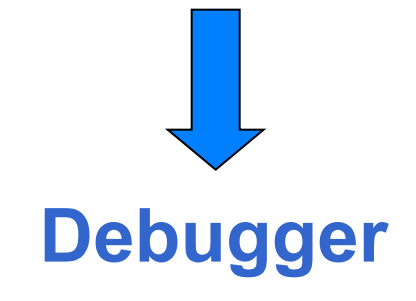

- Sia Codelite sia altri ambienti di sviluppo incorporano un *debugger* con cui eseguire il programma,
- riga per riga
  - entrando anche dentro alle funzioni chiamate
  - oppure considerando le chiamate di funzione come una singola operazione
- oppure <u>inserendo breakpoints</u>

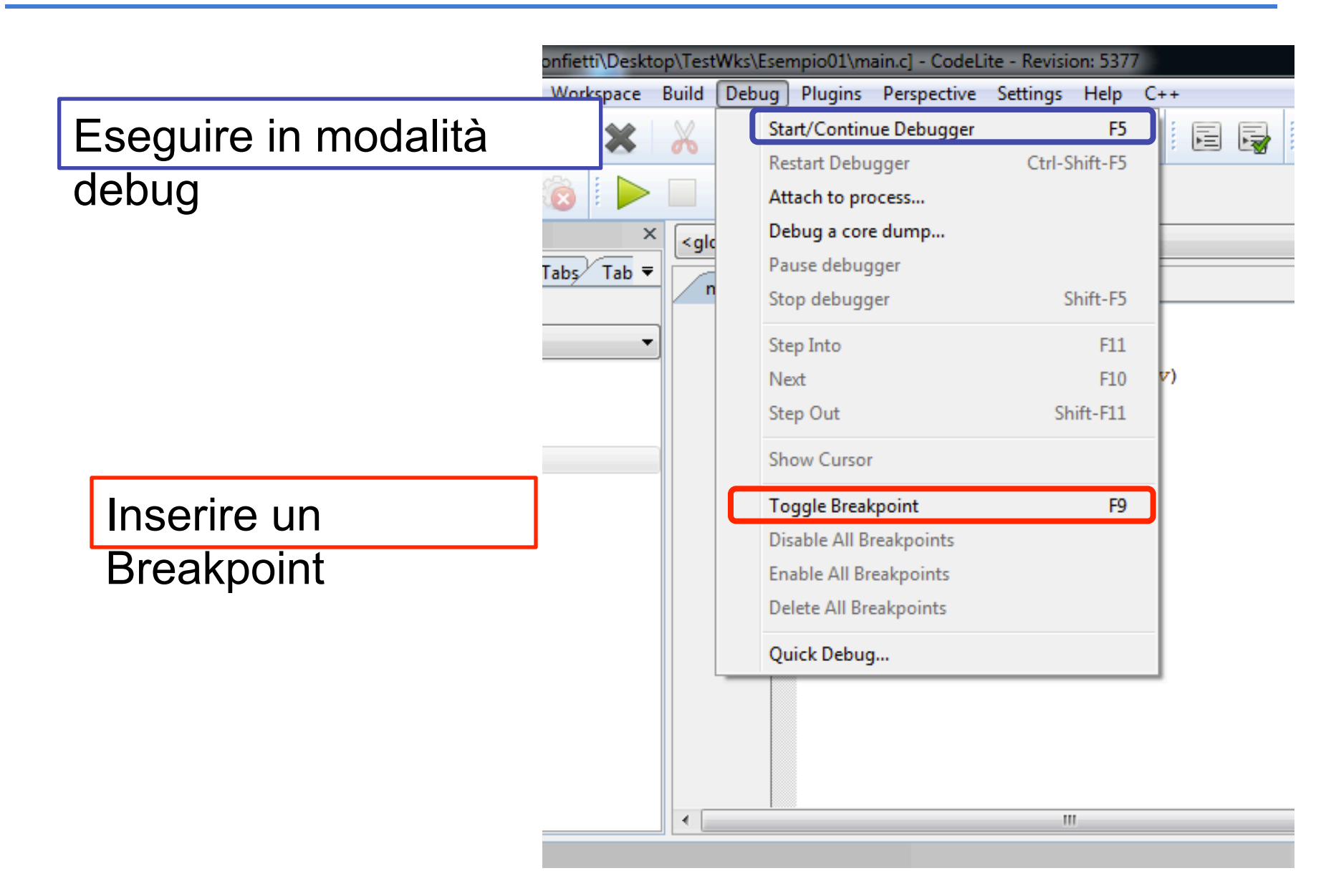

## Fase di Debugging

- Prima di iniziare la sessione di debugging e' possibile inserire i cosiddetti breakpoints
  - punti di interruzione nell'esecuzione del programma in cui il debugger fornisce una "fotografia" dello stato delle variabili
- Per inserire un breakpoint posizionare il cursore nel punto in cui si vuole fermare il debug e (alternative):
  - Utilizzare il comando da Menù
  - Premere F9
  - Singolo click a fianco del numero di riga

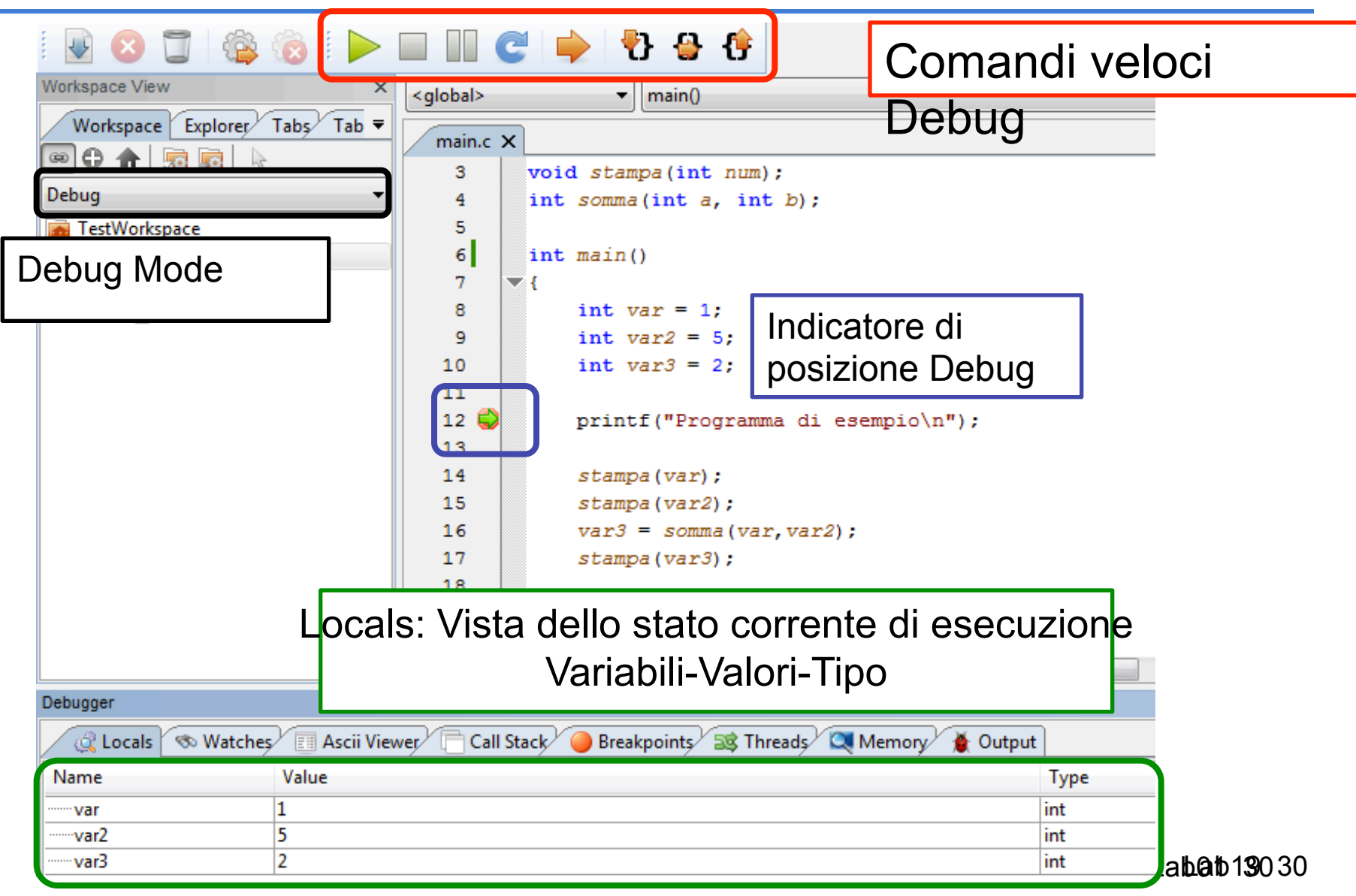

#### Debugger: Come Procedere

- Nel menu Debug che compare quando il Debugger e' attivo ci sono alcune voci importanti:
  - **Execute**: esegue il programma fino al prossimo Debug
  - <u>Step in</u>: esegue passo passo le istruzioni di una funzione
  - Step Out: esegue l'istruzione e torna alla funziona chiamante
  - <u>Next</u>: esegue l'istruzione corrente
  - Show current line: permette di posizionare il cursore in una determinata posizione nel sorgente e esegue tutte le istruzioni fino ad arrestarsi al cursore.

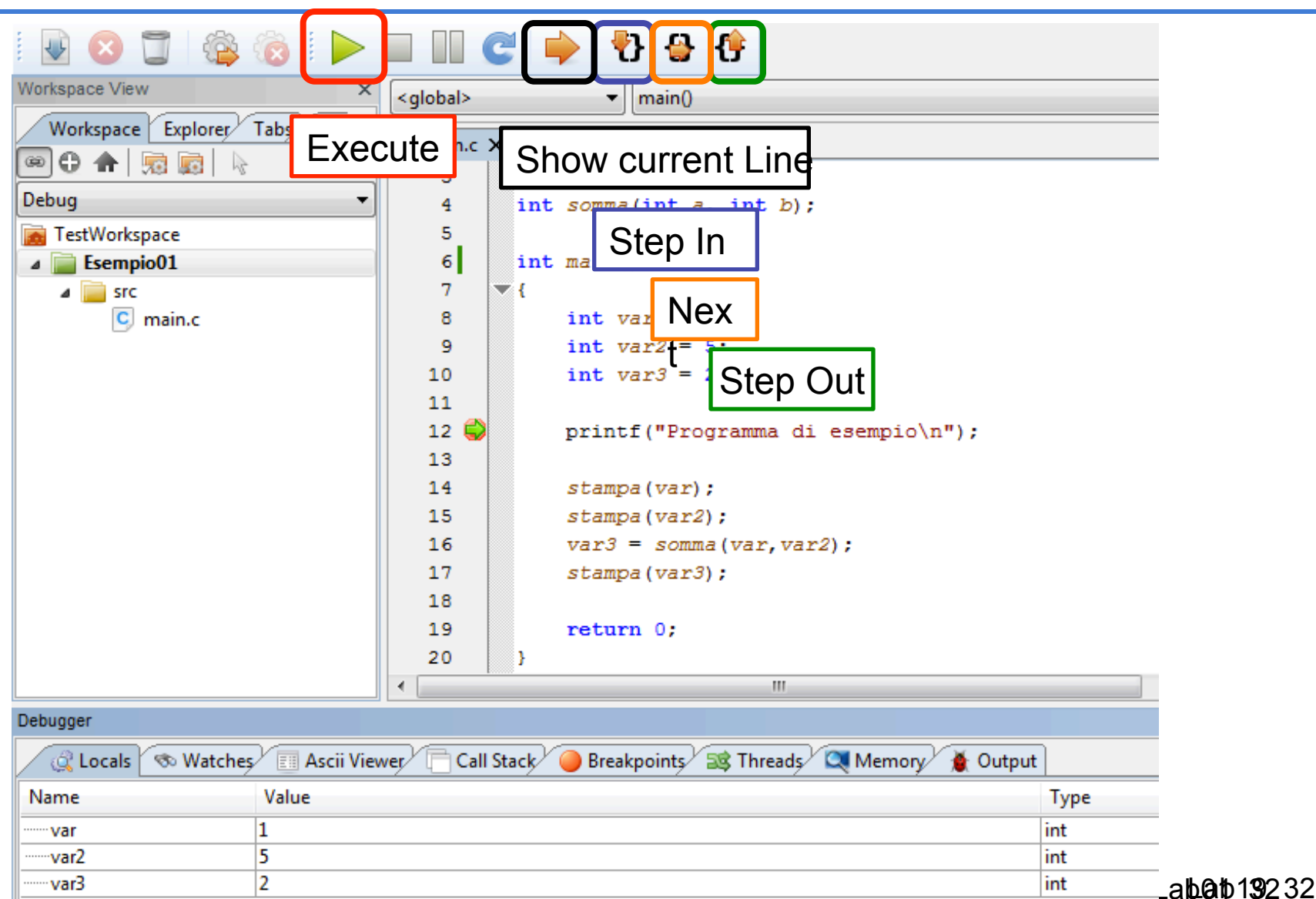

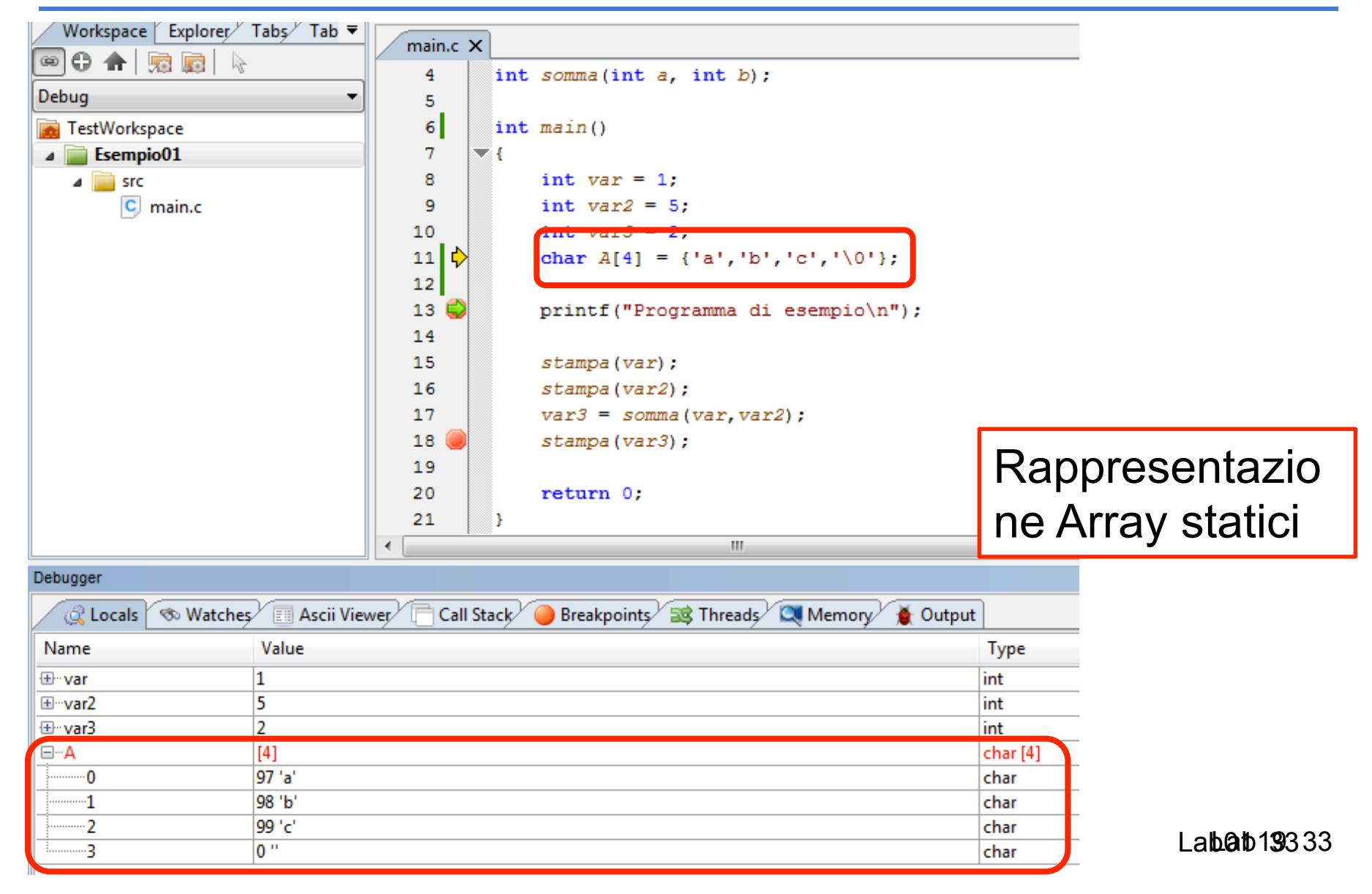

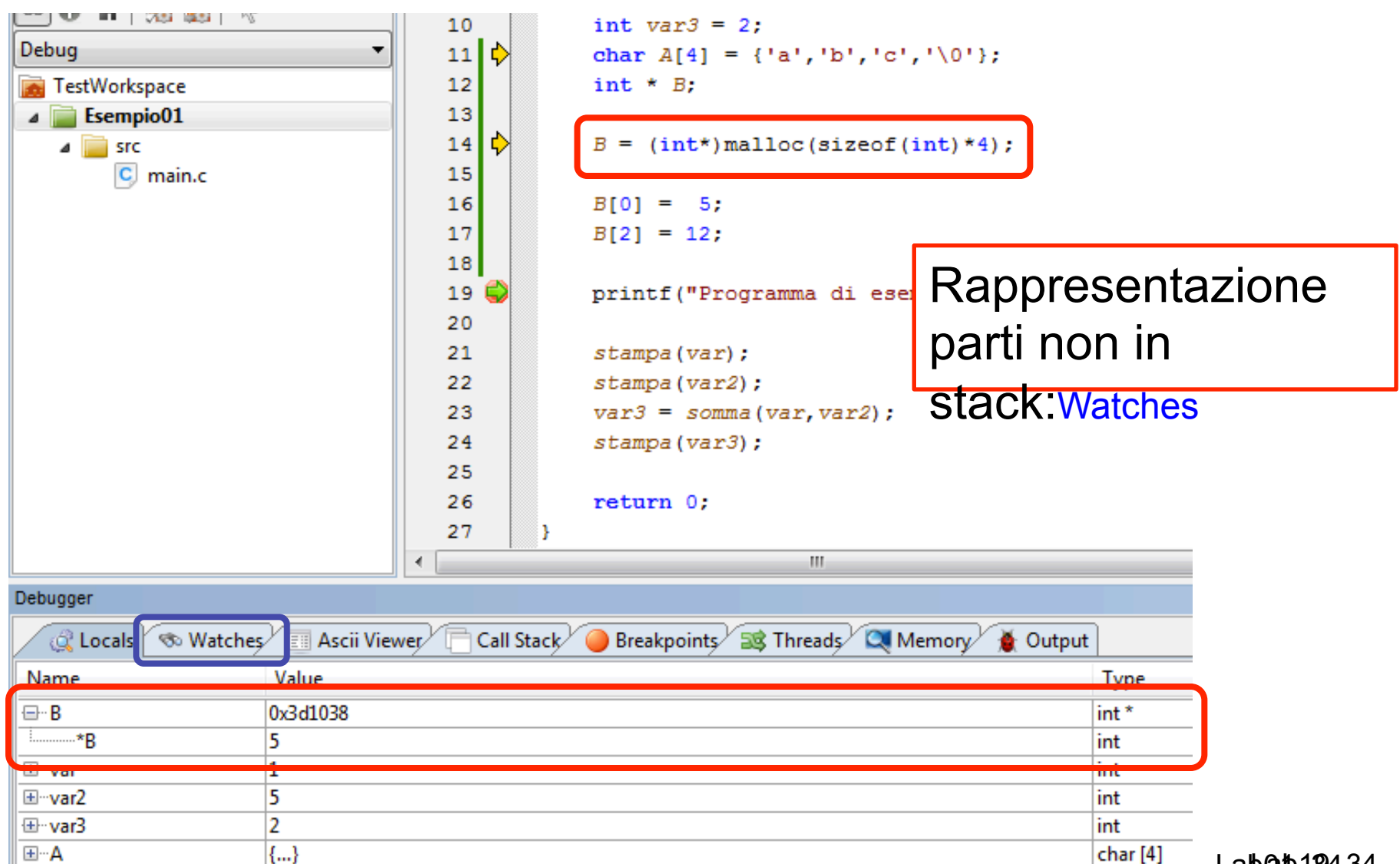

Labab13434

| New watch<br>Expression to wat<br>B[2] | tch:                                | Cancel                              | Rappresent<br>parti non in<br>stack:Watche | azione                         |
|----------------------------------------|-------------------------------------|-------------------------------------|--------------------------------------------|--------------------------------|
| Debugger                               | 🗞 Watches 📰 Ascii Vi<br>Value<br>12 | ewer 📄 Call Stack 🥥 F<br>Tyr<br>int | Breakpoints 😹 Threads 🖸                    | X<br>Memory X<br>New<br>Delete |
|                                        |                                     |                                     |                                            | Delete All                     |

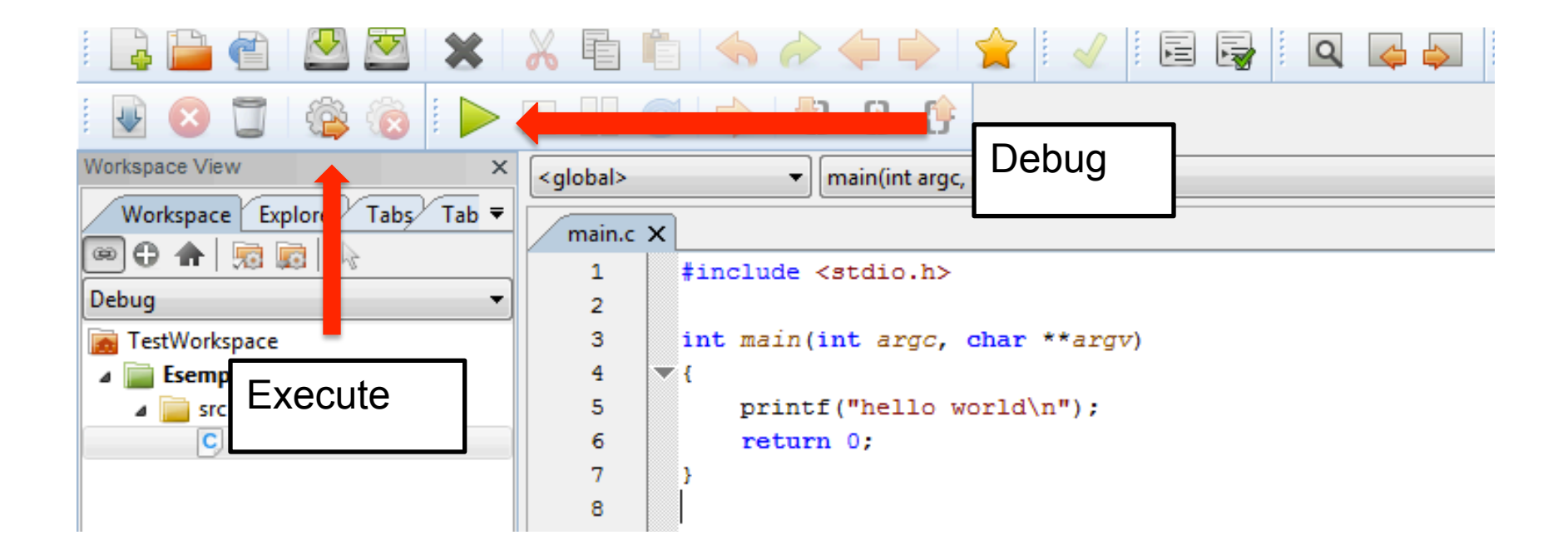

## **Build: Warning**

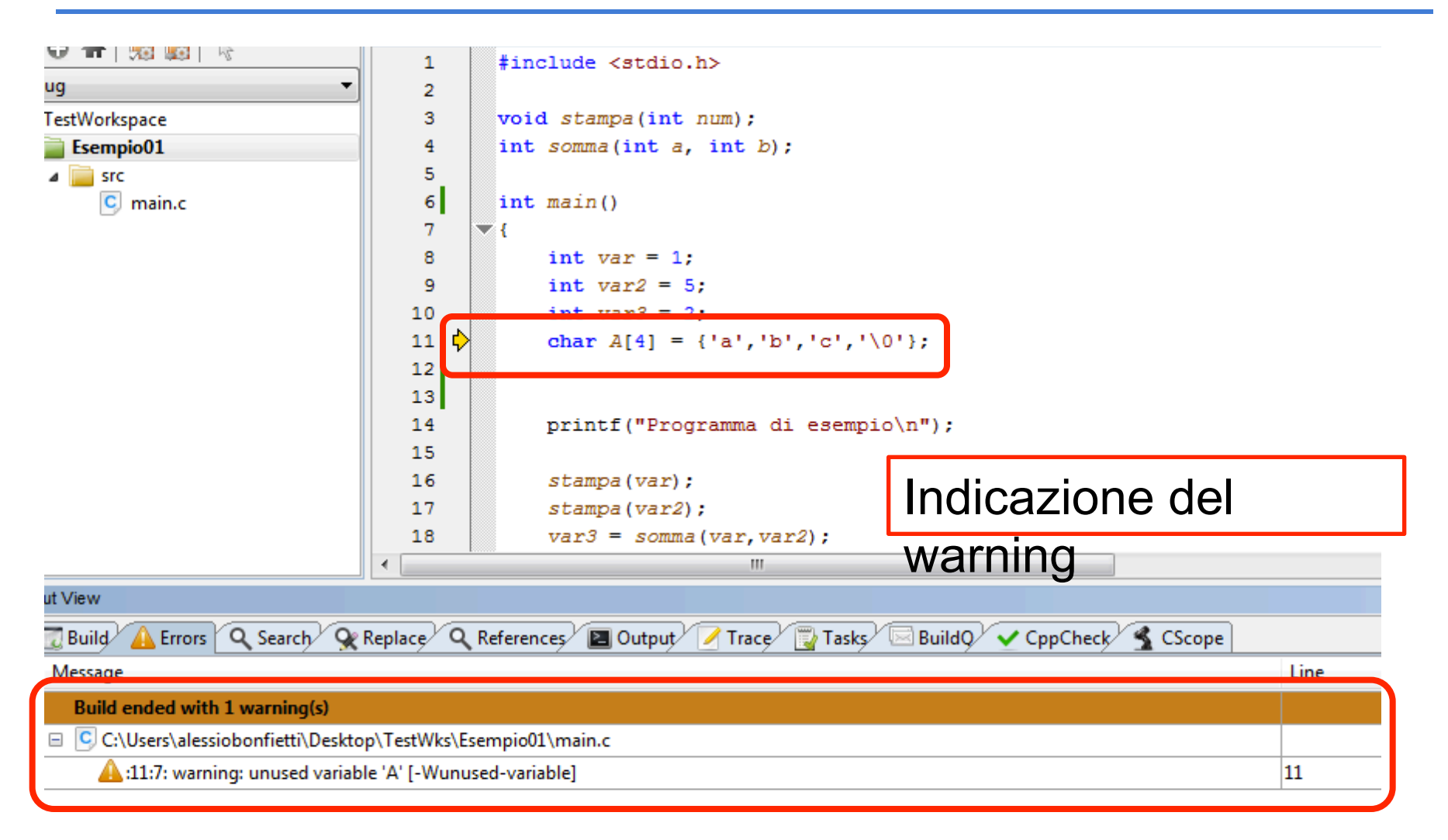

Labat 19737

#### **Build: Errors**

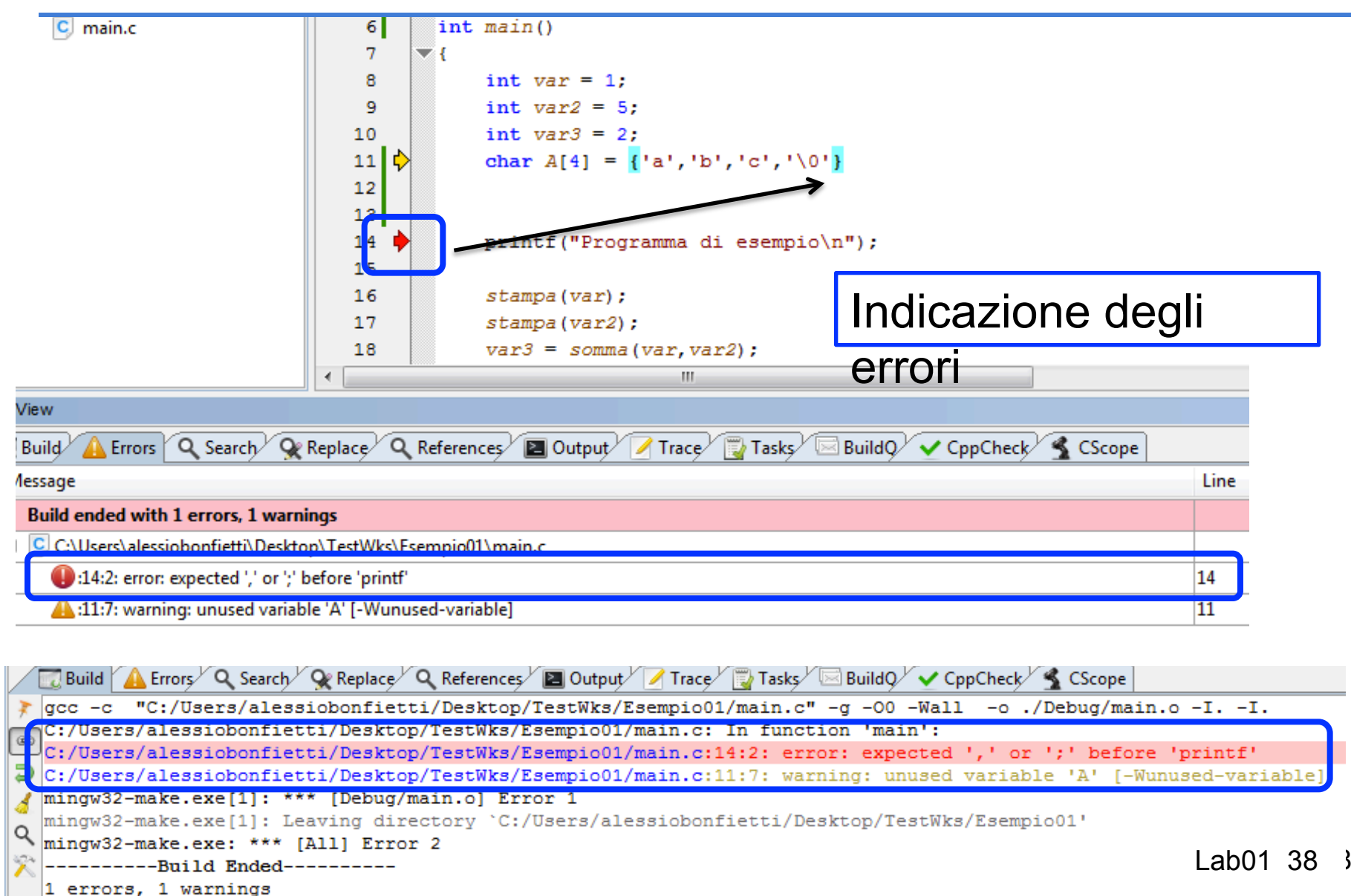

## Unix e linguaggi di programmazione: Compilazione di un programma C

- Comando gcc -c <file.c>
  - Compilatore C e C++
  - Compila <file.c> producendo il file
     eseguibile <file>.o

Unix e linguaggi di programmazione: Linking di un programma C

- Comando gcc <file.o>
  - Compilatore C e C++
  - Compila <file> producendo il file eseguibile a.out
  - Per dare un nome diverso al file prodotto opzione –o
- Es: gcc file\_exec.o -o f\_ex
- Esecuzione: ./f\_ex <parametri>

Unix e linguaggi di programmazione: Building di un programma C

- Comando gcc <file.c>
  - Compilatore C e C++
  - Compila <file> producendo il file eseguibile a.out
  - Per dare un nome diverso al file prodotto opzione –o
- Es: gcc file\_exec.c -o f\_ex
- Esecuzione: ./f\_ex <parametri>